# HƯỚNG DẪN KÊ KHAI HỒ SƠ QUYẾT TOÁN THUẾ

(\*) Nếu chưa có TK giao dịch điện tử: vui lòng tạo tài khoản theo hướng dẫn tại TAI ĐÂY

Bước 1: Truy cập link: https://dichvucong.gov.vn

**<u>Bước 2:</u>** Giao diện hiện ra => chọn "Đăng nhập"

| A |            |                                 | 4                       |                    |                    |           |
|---|------------|---------------------------------|-------------------------|--------------------|--------------------|-----------|
|   |            | ONG DỊCH VỤ CONG                | QUOC GIA                |                    | Đăng ký            | Đăng nhập |
|   | Kết nối    | , cung cấp thông tin và dịch vụ | ı công mọi lúc, mọi nơi |                    |                    |           |
| â | Giới thiệu | Thông tin và dịch vụ            | Thanh toán trực tuyến   | Phản ánh kiến nghị | Thủ tục hành chính | Hỗ trợ    |

**Bước 3:** Giao diện hiện ra: chọn **"Tài khoản** cấp bởi Cổng dịch vụ công quốc gia"

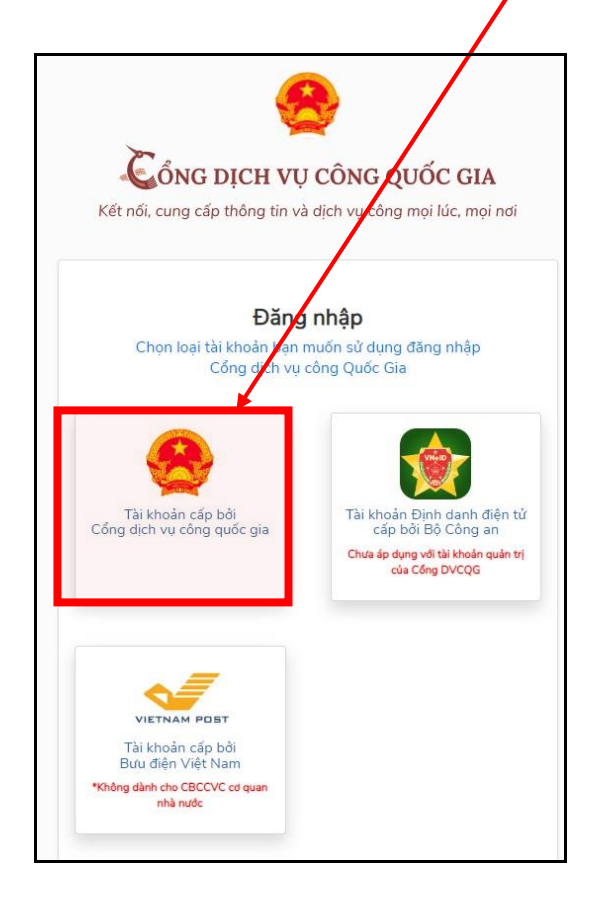

Bước 4: Điền thông tin CMND/CCCD và Mật khẩu (là mật khẩu đã tạo ở Giai đoạn Tạo tài khoản giao dịch) => Nhập Mã xác thực Đăng nhập Usb ký số Sim ký số CMT/CCCD Tên đăng nhập Nhập CMT/CCCD Mât khẩu Nhập mật khẩu Nhập mã xác thực C 9 t Mã xác thực C Quên mật khẩu? Đăng nhập

Bấm chọn Đăng nhập

| <u>Bước 4:</u> Nhập mã OTP được gửi về qua tin<br>nhắn điện thoại => bấm Xác nhận | Xác<br>Mã xác thụ                                                                                                    | thực mã OTP<br>ức đã được gửi qua t | SÐT:               |        |
|-----------------------------------------------------------------------------------|----------------------------------------------------------------------------------------------------|-------------------------------------|--------------------|--------|
| <u><b>Bước 5:</b></u> Giao diện hiện ra: chọn <b>"Thanh toán t</b> r              | Image: Second system     Image: Second system     Image: Second system | Aận được mã? Gử lạ<br>Xác nhận      | ai OTP             |        |
| Kết nối, cung cấp thông tin và dịch vụ công mọi lúc, n                            | iọi nơi                                                                                                    |                                     | 0                  |        |
| 😚 Giới thiệu Thông tin và dịch vụ Thanh toán                                      | trực tuyến Phản                                                                                                    | ánh kiến nghị                       | Thủ tục hành chính | Hỗ trợ |
| Nhập từ khoá tìm kiếm                                                             |                                                                                                    | anna 19<br>1 1920:                  | Tìm kiếm nâng cao  |        |

Dich vu công liên thông: Khai sinh,

Bước 6: Giao diện hiện ra: chọn "Khai và nộp thuế cá nhân"

| /                                                            |                                              |
|--------------------------------------------------------------|----------------------------------------------|
| Kết nối, cung cấp thông tin và dịch vụ công nọi lúc, mọi nơi | 0                                            |
| 🟫 Giới thiệu Thông tin và dịch vụ Thanh toán trực tuyến      | Phản ánh kiến nghị Thủ tục hành chính Hỗ trợ |
| Cổng Dịch vụ công quốc gia > Thanh toán trực tuyến           |                                              |
| CÔNG DĂN                                                     | DOANH NGHIỆP                                 |
| Thanh toán phí, lệ phí thủ tục hành chính                    | Thanh toán phí, lệ phí thủ tục hành chính    |
| 👸 Khai và nộp thuế cá nhân                                   | Khai và nộp thuế doanh nghiệp                |
| Đóng BHXH tự nguyện và BHYT theo hộ gia đình                 | Đóng BHXH bắt buộc, BHYT, BHTNLĐ-BNN         |
| Nộp thuế, lệ phí trước bạ về đất đai, tài sản                | Nộp phạt xử lý vi phạm hành chính            |
| Nộp phạt xử lý vi phạm hành chính                            | 🈿 Thanh toán tiền điện                       |

#### Bước 7: Giao diện hiện ra: chọn "Kê khai thuế cá nhân"

|                       | ONG DỊCH VỤ CÔNG<br>, cung cấp thông tin và dịch vụ | QUỐC GIA<br>I công mọi lúc, mọi nơi |                                                                                                    | 0                  |        |
|-----------------------|-----------------------------------------------------|-------------------------------------|----------------------------------------------------------------------------------------------------|--------------------|--------|
| Giới thiệu            | Thông tin và dịch vụ                                | Thanh toán trực tuyê                | n Phản ánh kiến nghị                                                                                                    | Thủ tục hành chính | Hỗ trợ |
| Cổng Dịch vụ công quố | c gia > Thanh toán trực tuyếr                       | Khai và nộp thuế cá nhâr            | n                                                                                                    | _                  |        |
|                       | 2 <sup>Q</sup> #1                                   | 2°+                                 | Contraction of the second second seco |                    |        |
| £                     | ðăng ký thuế lần đầu                                | Đăng ký thuế                        | Kê khai thuế cá nhân                                                                                                    | Nộp thuế cá nhân   |        |

**Bước 8:** Hệ thống tự chuyển sang giao diện bên dưới: chọn "Quyết toán thuế" => chọn "Kê khai trực tuyến"

1

| THUẾ VIỆT NAM<br>Tổng cục Thuế - Bộ Tài chính<br>Nước Cộng Hòa Xã Hội Chủ Nghĩa Việt Nam                           | Hệ thống iCanhan v3.5.5<br>Xin chào: 8699602215 Đăng xuất |  |  |  |
|----------------------------------------------------------------------------------------------------|-----------------------------------------------------------|--|--|--|
| Trang chủTài khoảnKhai thuếNộp tờ khaiLệ phí trước biNộp thuếTra cứuKê khai trực tuyến Cửi tờ khai quyết toán thuế | Quyết toán thuế Đăng ký thuế                              |  |  |  |
| <ul> <li>Tin tức</li> <li>THÔNG BÁO THUẾ ĐIỆN TỬ</li> </ul>                                                        | VIDEO                                                     |  |  |  |

#### Bước 5: Giao diện hiện ra:

- Hệ thống tự hiển thị các thông tin ở phần có dấu (\*). Anh/chị kiểm tra lại thông tin.

| Trang chủ          | Tài khoản            | Khai thuế Nộp tờ kha                                | Quyết toán thuế                                        | Đăng ký thuế                            | Тга си́ч         | 1                     |
|--------------------|----------------------|-----------------------------------------------------|--------------------------------------------------------|-----------------------------------------|------------------|-----------------------|
| Kê khai trực tuyến | Gửi tờ khai quyết to | n thuế                                              |                                                        |                                         |                  |                       |
| Chọn thông tin     | tờ khai              |                                                     |                                                        |                                         |                  |                       |
|                    | Tên ngư              | gửi (*) 7 . า                                       |                                                        |                                         |                  |                       |
|                    | Địa chỉ li           | n hệ (*)                                            |                                                        |                                         |                  |                       |
|                    | Điện thoại li        | n lạc (*)                                           |                                                        |                                         |                  |                       |
|                    | Địa chỉ              | mail (*)                                            |                                                        |                                         |                  |                       |
|                    | Chọ                  | tờ khaiChon tờ khai                                 |                                                        |                                         |                  | ~                     |
|                    | C                    | CThuếChọn tờ khai                                   | wất toán thuế thụ nhân c                               | a pháp /TT156/2011                      | 2)               |                       |
|                    | Chi                  | 13/KK-TNCN - Tờ khai qu<br>02/QTT-TNCN - Tờ khai qu | yết toán cho cá nhân có<br>quyết toán thuế thu nhập c  | thu nhập từ chuyển<br>cá nhân (TT92/201 | nhượng chú<br>5) | ng khoán (TT156/2013) |
|                    | Loa                  | tờ khai 05/QTT-TNCN - Tờ khai c                     | quyết toán của tổ chức, ca                             | á nhân (TT92/2015)                      | )                |                       |
|                    | Năn                  | kê khai 05/QTT-TNCN - Tờ khai c                     | quyết toán thuê thu nhập<br>quyết toán của tổ chức, cá | cá nhân (1180/202<br>á nhân (1180/2021) | 1)               |                       |
|                    |                      | Gửi lại file dữ liệu                                |                                                        |                                         |                  |                       |

- Chọn Loại tờ khai:

+ Nếu Quyết toán cho năm 2021, 2022 thì chọn tờ khai 02/QTT-TNCN – Tờ khai quyết toán thuế thu nhập (TT80/2021)

+ Nếu Quyết toán cho những năm trước 2021 thì chọn tờ khai 02/QTT-TNCN – Tờ khai quyết toán thuế thu nhập (TT92/2015)

**Bước 6:** Sau khi chọn xong loại tờ khai => Chọn **Cơ quan thuế quyết toán**:

(1) NẾU BẠN VĨAN CÒN LÀM VIỆC TẠI BẤT KỲ CÔNG TY NÀO: quyết toán tại Cơ quan thuế đang quản lý Công ty hiện đang làm việc.

| Loại tờ khai<br>Năm kê khai<br>Từ tháng | 2021<br>01/2021 Đến tháng 12/2021<br>Gửi lại file đữ liệu<br>Lưu ý: Trường hợp người nộp thuế thuộc diện xét giảm thuế do thiện tai, hỏa hoạn, tai nạn, bệnh, hiểm nghèo ảnh hưởng đến khiến                                                                                                    | - Nhận mã số thuế của |
|-----------------------------------------|----------------------------------------------------------------------------------------------------|-----------------------|
| Loại tờ khai<br>Năm kê khai<br>Từ tháng | 2021<br>01/2021 Đến tháng 12/2021                                                                                                    |                       |
| Loại tờ khai<br>Năm kê khai             | 2021                                                                                                    |                       |
| Loại tờ khai                            | 0004                                                                                                    |                       |
| Looi the Libert                         |                                                                                                    |                       |
|                                         | tiếp trong năm tại ở "Cục thuế" trực tiếp khai thuế trong năm          Tích vào ô này nếu người nộp thuế trực tiếp khai thuế trong năm có từ 02 nguồn trở lên bao gồm cả trưởng hợp vừa có thu nhật diễn khai trực tiếp trong năm, vừa có thu nhật do tổ chức trả thu nhập đã khảu trừ. Sau đô, người nột thuế trê khai các nguồn thư thống tin liên quan theo bảng sau:         Tích vào ô này nếu người nộp thuế không trực tiếp khai thuế trong năm chỉ có nguồn thu nhập thuộc diện khẩu trừ qua tổ chức nhập. Sau đô khai thông tin liên quan theo bảng sau:         Tích vào ô này nếu người nộp thuế không trực tiếp khai thuế trong năm chỉ có nguồn thu nhập thuộc diện khẩu trừ qua tổ chức nhập. Sau đó khai thông tin vào ô 1 hoặc ô 2.         Người nộp thuế tích vào ô này nếu có thay đổi nơi làm việc. Sau đó khai thông tin vào ô 3 hoặc ô 4 hoặc ô 5.         1 1, Tại thời điểm quyết toán người nộp thuế dăng tinh giảm trừ gia cảnh cho bản thần tải tổ chức chỉ trả. Nếu tích vào ô này nếu có thay đổi nơi làm việc. Sau đó khai thông tin vào ô 3 hoặc ô 4 hoặc ô 5.         1 1, Tại thời điểm quyết toán người nộp thuế dang tinh giảm trừ gia cảnh cho bản thần tải tổ chức chỉ trả. Nếu tích vào ô này thủ trừ của tổ chức chỉ trả tinh giam trừ gia cảnh cho bản thần         Lộ trự chếp truế trự người nộp thuế không làm việc cho tổ chức chỉ trả hoặc không tính giảm trừ gia cảnh cho bản thần         2. Tại thời diềm quyết toán người nộp thuế không làm việc cho tố chức chỉ trả hoặc không tính giảm trừ gia cảnh cho bản thần         2. Tại thời diêm quyết toán người nộp thuế không làm việc cho tố chức chỉ trả hoặc không tính giảm trừ gia cảnh cho bản thần tả chức chỉ trả hoà. Nếu tích vào ô nằy sưới nộp thuế tiếp tực lư chọn cơ quan thuế quản lý tại nơi cư trừ (tạm tru hoặc thưởng trừ)         Tinh |                       |
| σ quan thuế quyết toán                  | <ul> <li>Tích vào ô này nếu người nộp thuế có duy nhất 01 nguồn trực tiếp khai thuế trong năm do làm việc tại các tổ chức quốc tế. Đạn Lãnh sự quản tại Việt Nam hoặc nguồn từ nước ngoài (không khẩu trừ tại nguồn). Sau đó, Người nộp thuế lựa chọn cơ quan thiế đ</li> </ul>                                                                                                    |                       |
| Chọn tờ khai                            | (02/QTT-TNCN – Tò khai quyết toán thuế thu nhập cá nhân (TT80/2021) 🗸                                                                                                    |                       |
| Địa chỉ email (*)                       | - ]                                                                                                    | Then value of thay    |
| Điện thoại liên lạc (*)                 | Γ                                                                                                    | Tích vào các ô nàv    |
| Dia uni lien ne (*)                     |                                                                                                    |                       |
| Dia chỉ liên bê (*)                     |                                                                                                    |                       |

(2) NẾU BẠN ĐÃ NGHỈ VIỆC VÀ ĐANG KHÔNG LÀM TẠI BẤT KỲ CÔNG TY NÀO: bạn quyết toán thuế tại cơ quan thuế địa phương.

| Chọn thông tin tờ kh             | nai                                                                                                    | - Tích vào các ô pày                  |
|----------------------------------|----------------------------------------------------------------------------------------------------|---------------------------------------|
| Tên người gửi (*)                |                                                                                                    | - Tien vao eae o nay                  |
| Địa chỉ liên hệ <mark>(*)</mark> |                                                                                                    |                                       |
| Điện thoại liên lạc (*)          |                                                                                                    |                                       |
| Địa chỉ email (*)                |                                                                                                    |                                       |
| Chọn tờ khai                     | 02/QTT-TNCN - Tờ khai quyết toán thuế thu nhập cả nhân (TT92/2015)                                                                                                    |                                       |
| σ quan thuế quyết toán           | ~                                                                                                    |                                       |
|                                  | Tích vào ô này nếu người nộp thuế có duy nhất 01 nguồn trực tiếp khai thuế trong năm do làm việc tại các tổ chức quốc tế, Đại :<br>Lãnh sự quán tại Việt Nam hoặc nguồn từ nước ngoài (không khẩu trừ tại nguồn). Sau đó, Người nộp thuế lựa chọn cơ quan thuế đ<br>tiếp trong năm tại ô "Cục thuế" trực tiếp khai thuế trong năm |                                       |
|                                  | Tích vào ô này nếu người nộp thuế trực tiếp khai thuế trong năm có từ 02 nguồn trở lên bao gồm cả trường hợp vừa có thu nhậ<br>diện khai trực tiếp trong năm, vừa có thu nhập do tổ chức trả thu nhập đã khẩu trở. Sau đó, người nộp thuế tự kê khai các nguồn thi<br>thông tin liên quan theo bảng sau:                          |                                       |
|                                  | Tích vào ô này nếu người nộp thuế không trực tiếp khai thuế trong năm chỉ có nguồn thu nhập thuộc diện khẩu trừ qua tổ chức t<br>nhập. Sau đó khai thông tin về việc thay đổi nơi làm việc                                                                                                    |                                       |
|                                  | <ul> <li>Người nộp thuế tích vào ô này nếu có thay đổi nơi làm việc. Sau đó khai thông tin vào ô 1 hoặc ô 2.</li> <li>Người nộp thuế tích vào ô này nếu không thay đổi nơi làm việc. Sau đó khai thông tin vào ô 3 hoặc ô 4 hoặc ô 5.</li> </ul>                                                                                  |                                       |
|                                  | 3. Tại thời điểm quyết toán vẫn còn làm việc tại tổ chức chi trả. Nếu tích vào ô này người nộp thuế tiếp tục nhập thông tin mã số tổ chức chi trả để hệ thống hỗ trợ tự động xác định cơ quan thuế quyết toán                                                                                                    | Chan "Tỉnh/thành nhấ" và              |
|                                  | 4. Tại thời điểm quyết toán đã nghỉ việc và không làm việc tại bất kỳ tổ chức chi trả nào. Nếu tích vào ô này người nộp thưở tiếp chon cơ quan thuế quán lý tại nơi cự trừ (tam trừ hoặc thường trừ)                                                                                                    | " <b>Ouân/huyên</b> " nơi thường trú. |
|                                  | Tỉnh/ thành phốLựa chọn Y Quản HayệnLựa chọn V                                                                                                    |                                       |
|                                  | 5. Tại thời điểm quyết toán người nộp thuế chưa tính giảm trừ gia cho bản thân ở bất kỳ tổ chức trả thu nhập nào (tổ chức khẩu<br>10% tại nguồn của cả nguồn). Nếu tích vào ô này người nộp thuế tiếp tục lựa chọn cơ quan thuế quản lý tại nơi cư trú (tạm trú hoặc<br>trú)                                                      |                                       |
|                                  | Tỉnh/ thành phốLựa chọn V Quận/ huyệnLựa chọn V                                                                                                    |                                       |

Bước 7: Chọn Trường hợp quyết toán thuế:

| Trường hợp quyết toán thuế: | Chọn trường hợp quyết toán<br>Chọn trường hợp quyết toán                    | - v                                                                                                    |                                        |
|-----------------------------|-----------------------------------------------------------------------------|----------------------------------------------------------------------------------------------------|----------------------------------------|
| Loại tơ kha                 | Quyết toán theo năm dương lịch                                              |                                                                                                    |                                        |
| Năm kê khai                 | Quyết toán không đủ 12 tháng                                                | an arong ich                                                                                                    |                                        |
| Từ tháng                    | 01/2021 Đến tháng                                                           | 12/2021                                                                                                    |                                        |
|                             | Gửi lại file dữ liệu                                                        |                                                                                                    |                                        |
|                             | Lưu ý: Trường hợp người nộp thuế tr<br>thuế thì người nộp thuế nộp hồ sơ xế | huộc diện xét giảm thuế do thiên tai, hỏa hoạn, tai nạn, bị<br><u>ét giảm thuế đ</u> ến cơ quan thuế nơi nộp hồ sơ quyết toán 1<br>Tiếp tục | Chọn Quyết toán theo năm<br>dương lịch |
|                             |                                                                             |                                                                                                    |                                        |

- Sau khi chọn xong: nhấn "Tiếp tục"

**Bước 8:** Giao diện hiện ra như bên dưới => Anh/chị kiểm tra thông tin có sẵn và nhập thêm các trường thông tin sau:

| ập dữ liệu tờ khai                                                                                    |  |  |  |  |  |  |  |  |  |
|----------------------------------------------------------------------------------------------------|--|--|--|--|--|--|--|--|--|
| Tờ khai quyết toán thuế thụ nhập cá nhận (TT80/2021)                                                  |  |  |  |  |  |  |  |  |  |
|                                                                                                    |  |  |  |  |  |  |  |  |  |
| (Ap dụng cho cá nhân cư trú có thu nhập từ tiên lương, tiên công)                                     |  |  |  |  |  |  |  |  |  |
| [01] Kỳ tính thuế: Năm 2021 (Từ tháng: 01/2021 đến tháng: 12/2021)                                    |  |  |  |  |  |  |  |  |  |
| [02] Lần đầu [ x ]   [03] Bổ sung lần thứ 【]                                                          |  |  |  |  |  |  |  |  |  |
| Fờ khai quyết toán thuế kèm theo hô sơ giảm thuê do thiên tai, hoà hoạn, tai nạn, bệnh hiểm nghèo 🛛 🗌 |  |  |  |  |  |  |  |  |  |
| 04] Tên người nộp thuế:                                                                               |  |  |  |  |  |  |  |  |  |
| 05] Mã số thuế: Chọn Quạn/Huyện Chọn tình                                                             |  |  |  |  |  |  |  |  |  |
| 06] Địa chỉ:                                                                                          |  |  |  |  |  |  |  |  |  |
| 07] Quận/huyện:                                                                                       |  |  |  |  |  |  |  |  |  |
| 09] Điện thoại:                                                                                       |  |  |  |  |  |  |  |  |  |
| 11] Email: Email                                                                                      |  |  |  |  |  |  |  |  |  |
| 12] Tên đại lý thuế (nếu có):                                                                         |  |  |  |  |  |  |  |  |  |
| 13] Mã số thuế:                                                                                       |  |  |  |  |  |  |  |  |  |
| 14] Hợp đồng đại lý thuế, số: ngày                                                                    |  |  |  |  |  |  |  |  |  |
| 15] Tên tổ chức trả thu nhập:                                                                         |  |  |  |  |  |  |  |  |  |
| 16] Mã số thuế:                                                                                       |  |  |  |  |  |  |  |  |  |
| 17] Địa chỉ:                                                                                          |  |  |  |  |  |  |  |  |  |
| 18] Quận/huyện:                                                                                       |  |  |  |  |  |  |  |  |  |
|                                                                                                    |  |  |  |  |  |  |  |  |  |

# Trường hợp Anh/Chị có đăng ký Người phụ thuộc, vui lòng nhập thông tin vào tờ khai 02-1/BKK-QTT-TNCN

Trường hợp người nộp thuế đề nghị bù trừ cho khoản phải nộp ngân sách nhà nước khác tại chi tiêu [47] thì ghi thêm các thông tin sau:

Khoản nợ, khoản thu phát sinh đề nghị được bù trừ:

|                          |                                                                                                    |                                                                           |                                                                                                    |                                                      | Thông tin khoản                   |
|--------------------------|----------------------------------------------------------------------------------------------------|---------------------------------------------------------------------------|----------------------------------------------------------------------------------------------------|------------------------------------------------------|-----------------------------------|
| STT                      | MST của NNT khác (nếu<br>có)                                                                                                    | Tên <mark>I</mark> NT khác (nếu có)                                       | Mã định danh khoản phải<br>nộp (ID) (nếu có)                                                                                | Nội dung khoản nợ/phát<br>sinh                       | Chương                            |
| (1)                      | (2)                                                                                                    | (3)                                                                       | (4)                                                                                                    | (5)                                                  | (6)                               |
| 1                        |                                                                                                    |                                                                           |                                                                                                    |                                                      |                                   |
|                          |                                                                                                    |                                                                           |                                                                                                    |                                                      | k                                 |
| •                        |                                                                                                    |                                                                           |                                                                                                    |                                                      | •                                 |
| Thên                     | n dòng Xóa dòng                                                                                                    | sợ định kàm là đứng và chịu t                                             | rách nhiêm trước nhán luật về nh                                                                                            | vĩng cấ liệu đã khai và bồ cơ đín                    | h kàm                             |
| NHÂN                     | N VIÊN ĐẠI LÝ THUẾ                                                                                                    | so ann kenna dung va chiu t                                               | racır ninem übbe phap luar ve ni                                                                                            | lưng số liệu ủa khải và hộ sở un                     | in keni.                          |
| lọ và                    | tên:                                                                                                    |                                                                           | Người ký:                                                                                                    |                                                      |                                   |
| Chứn                     | g chỉ hành nghề                                                                                                    |                                                                           | Ngày ký:                                                                                                    |                                                      |                                   |
| 5Ô:                      | +                                                                                                    |                                                                           |                                                                                                    |                                                      |                                   |
| <u>Tờ kh</u> i           | ai / <u>02-1/BK-QTT-TNCN</u>                                                                                                    |                                                                           |                                                                                                    |                                                      |                                   |
| Thê                      | im phụ lục 🔰 Xía phụ lục                                                                                                    | Nhập lại Lưu bản                                                          | nháp Hoàn thành kê khai                                                                                                    | >>                                                   |                                   |
|                          |                                                                                                    |                                                                           |                                                                                                    |                                                      |                                   |
| [04<br>[05<br>[07<br>[08 | 4] Tên người nộp thuế:<br>5] Mã số thuế:<br>6] Họ và tên vợ (chồng) nếu có:<br>7] Mã số thuế:<br>8] Số CMND/ Số hộ chiếu vợ (ch | BẢNG KÊ GIẢM<br>(Kêm theo tờ khai quyết<br>[01] Kỳ tính thư<br>[02] Lần đ | TRỪ GIA CẢNH CHO NGƯỜI F<br>toán thuế thu nhập cá nhân mẫu<br>ế: Từ tháng: 01/2022 đến thán<br>ầu [ x ] [03] Bổ sung lần th | PHŲ THUỘC<br>u số 02/QTT-TNCN)<br>g: 12/2022<br>ứ [] | <del>vi uen: Dong Việt Na</del> m |
| 51                       | TT Họ và tên                                                                                                    | Mã số thuế                                                                | Loại giấy tờ (Số<br>CMND/ CCCD/ Số gi<br>Hộ chiếu/GKS)                                                                      | ấy tờ Ngày sinh                                      | Quan hệ với<br>người nộp thuế     |
| [0                       | 9] [10]                                                                                                    | [11]                                                                      | [12] [1                                                                                                    | 3] [14]                                              | [15]                              |
| 1                        |                                                                                                    |                                                                           | ~                                                                                                    |                                                      | <b>~</b>                          |
|                          |                                                                                                    |                                                                           |                                                                                                    |                                                      |                                   |
| 4                        |                                                                                                    |                                                                           |                                                                                                    |                                                      | •                                 |
| T                        | hêm dòng Xóa dòng                                                                                                    |                                                                           |                                                                                                    |                                                      |                                   |

- Sau khi điền đầy đủ thông tin Người phụ thuộc (NPT), quay trở lại **"Tờ khai"** để hoàn thành kê khai

## **Bước 9:** Anh/chị **nhập các chỉ tiêu** trên tờ khai Quyết toán thuế TNCN theo hướng dẫn dưới đây:

(\*) Trường hợp anh/chị có nhiều chứng từ khấu trừ thuế TNCN trong năm, **anh/chị cộng số liệu tương ứng** của các chứng từ lại và nhập vào tờ khai số tổng theo hướng dẫn bên dưới:

| sтт |                 | Chỉ tiêu                                                                                                 |                                                                                     | Mã chỉ | Đơn vị<br>tính | Số tiền/Số người |              |                                                              |
|-----|-----------------|----------------------------------------------------------------------------------------------------|-------------------------------------------------------------------------------------|--------|----------------|------------------|--------------|--------------------------------------------------------------|
|     | Tắ<br>[2        | Tổng thu nhập chịu thuế (TNCT) trong kỳ<br>[20]=[21]+[23]                                                |                                                                                     | [20]   | VNÐ            | 0                |              | Cộng Tông thu nhập tại chỉ<br>tiêu [16] của tất cả Chứng     |
| 1   |                 | Tổng TNCT phát sinh tại Việt Nam                                                                         |                                                                                     | [21]   | VNÐ            | 0                |              | từ khâu trừ Thuế -> sau đó<br>nhập số <b>Tổng</b> tại đây    |
|     |                 | а                                                                                                    | Trọng đó tổng TNCT phát sinh tại Việt Nam được miễn giảm theo Hiệp định<br>(nếu có) | [22]   | VNÐ            | 0                | $\square$    |                                                              |
|     | b               | b Tổng TNCT phát sinh ngoài Việt Nam                                                                     |                                                                                     |        | VNÐ            | 0                |              |                                                              |
| 2   | Sć              | Số người phụ thuộc                                                                                       |                                                                                     | [24]   | Người          | 0                |              |                                                              |
|     | Cá<br>([2       | ác khoản g<br>25]=[26]+[2                                                                                | ảm trừ<br>7]+[28]+[29]+[30])                                                        | [25]   | VNÐ            | 132.000.000      |              |                                                              |
|     | а               | a Cho bàn thân cá nhân                                                                                   |                                                                                     |        | VNÐ            | 132.000.000      |              |                                                              |
| 2   | b               | Cho những người phụ thuộc được giảm trừ                                                                  |                                                                                     |        | VNÐ            | 0                |              |                                                              |
| J   | с               | c Từ thiện, nhân đạo, khuyến học                                                                         |                                                                                     |        | VNÐ            | 0                |              | Cộng BHBB tại chỉ tiêu [14a]<br>của tất cả Chứng từ khấu trừ |
|     | d               | d Các khoàn đóng bào hiểm được trừ                                                                       |                                                                                     |        | VNÐ            | 0                |              | Thuế -> sau đó nhập số <b>Tổng</b><br>tại đây                |
|     | е               | e Khoản đóng quỹ hưu trí tự nguyện được trừ                                                              |                                                                                     |        | VNÐ            | 0                |              |                                                              |
| 4   | Τċ              | ống thu nhậ                                                                                              | p tính thuế ([31]=[20]-[22]-[25])                                                   | [31]   | VNÐ            | 0                |              |                                                              |
| 5   | Τċ              | ống số thuế                                                                                              | thu nhập cá nhân (TNCN) phát sinh trong kỷ                                          | [32]   | VNÐ            | 0                |              |                                                              |
|     | Tố<br>([3<br>Tr | Tổng số thuế đã nộp trong kỳ<br>[33]=[34]+[35]+[36]-[37]-[38])<br>Trong đó:                              |                                                                                     | [33]   | VNÐ            | 0                | J            | Cộng Số thuế đã khấu trừ tại                                 |
|     | a               | Số thuế đã                                                                                               | í khấu trừ tại tổ chức trả thu nhập                                                 | [34]   | VNÐ            | 0                | $\mathbb{A}$ | chỉ tiêu [17] của tât cả Chứng<br>từ khấu trừ Thuế -> sau đó |
| 6   | b               | Số thuế đã nộp trong năm không qua tổ chức trả thu nhập<br>Số thuế đã nộp ở nước ngoài được trừ (nếu có) |                                                                                     |        | VNÐ            | 0                |              | nhập số <b>Tổng</b> tại đây                                  |
|     | с               |                                                                                                    |                                                                                     |        | VNÐ            | 0                |              |                                                              |
|     | d               | d Số thuế đã khấu trừ, đã nộp ở nước ngoài trùng do quyết toán vắt năm                                   |                                                                                     |        | VNÐ            | 0                |              |                                                              |
|     | đ               | Số thuế đã                                                                                               | i nộp trong năm không qua tổ chức trả thu nhập trùng do quyết toán vắt năm          | [38]   | VNÐ            | 0                |              |                                                              |

|                                    | To<br>[3                                       | ống số thu<br>9]=[40]+[4                       | ế TNCN được giảm trong k<br>1]                                           | ý                             |                      | [39]          | VNÐ           | 0                     |                                                     |
|------------------------------------|------------------------------------------------|------------------------------------------------|--------------------------------------------------------------------------|-------------------------------|----------------------|---------------|---------------|-----------------------|-----------------------------------------------------|
| 7                                  | a Số thuế phải nộp trùng do quyết toán vất năm |                                                |                                                                          |                               |                      | [40]          | VNÐ           | 0                     |                                                     |
| b Tổng số thuế TNCN được giảm khác |                                                |                                                |                                                                          |                               |                      | [41]          | VNÐ           | 0                     | Nếu Dòng 42 hiển thị số                             |
| 8                                  | T.<br>[4                                       | ống số thu<br>2]=([32]-[3                      | iế còn phải nộp trong kỷ<br>3]-[39])>0                                   |                               |                      | [42]          | VNÐ           | 0                     | → A/C thuộc diện phải nộp<br>thêm Thuế cho Nhà nước |
| 9                                  | 50<br>50<br>(0                                 | ố thuế đượ<br>au quyết tơ<br> <[42]<=50.       | ợc miễn do cá nhân có số tỉ<br>cán tử 50.000 đồng trở xuốr<br>.000 đồng) | ền thuế phải nộp<br>Ig        |                      | [43]          | VNÐ           | 0                     |                                                     |
| 10                                 | To<br>[4                                       | ống số thu<br>4]=([32]-[3                      | uế nộp thừa trong kỷ<br>3]-[39]) <0                                      |                               |                      | [44]          | VNÐ           | 0                     |                                                     |
|                                    |                                                | Tổng số                                        | thuế đề nghị hoàn trả [45]=                                              | [46]+[47]                     |                      | [45]          | VNÐ           | 0                     | Dòng 46 Điền đúng số tiền                           |
|                                    | а                                              | Trong<br>đó:                                   | Số thuế hoàn trả cho người nộp thuế                                      |                               |                      | [46]          | VNÐ           | 0-                    | hiển thị ở dòng 44                                  |
| 11                                 |                                                |                                                | Số thuế bủ trừ cho khoản p                                               | hải nộp ngân sách nhà nướ     | c khác               | [47]          | VNÐ           | 0                     |                                                     |
|                                    | b                                              | Tổng số                                        | thuế bủ trừ cho các phát si                                              | nh của kỳ sau                 |                      | [48]          | VNÐ           | 0.                    |                                                     |
| Tên c                              | uye<br>:hů<br>n r<br>ngư                       | en khoan:<br>tài khoàn:<br>nặt:<br>ời nhân tiể | n:                                                                       | Tài khoản số:                 | ~                    | Tại Ngân hà   | ng/KBNN:      |                       |                                                     |
| Ngày                               | cấ                                             | D:                                             |                                                                          | Noi cấp:                      | •                    | Nơi nhân tiền | hoàn thuế:    |                       |                                                     |
| Trười<br>thôn                      | ng<br>g t                                      | hợp ngư<br>in sau:                             | ời nộp thuế đề nghị bù                                                   | trừ cho khoản phải nộ         | o ngân sách nhà      | nước khác t   | ại chi tiêu [ | [47] thì ghi thêm các |                                                     |
| Thêm d                             | dòn                                            | g Xóa                                          | i dòng                                                                   |                               |                      |               |               |                       |                                                     |
| Tôi c                              | am                                             | đoan số liệ                                    | ệu đã khai và hồ sơ đính kèm                                             | ı là đúng và chịu trách nhiện | n trước pháp luật về | những số liệu | đã khai và hồ | sơ đính kẻm. 🔫        | Bấm cạm đoạn số liệu                                |
| IHÂN \                             | /IÊ                                            | N ĐẠI LÝ T                                     | THUÉ                                                                     |                               |                      |               |               |                       |                                                     |
| lọ và tế                           | èn:                                            |                                                |                                                                          |                               | Người ký:            |               |               |                       |                                                     |
| hứng (                             | chỉ                                            | hành nghề                                      | số:                                                                      |                               | Ngày ký:             |               |               |                       |                                                     |
| ờ khai                             | 1                                              | 02-1/BK-0                                      | <u>QTT-TNCN</u>                                                          |                               |                      |               |               |                       |                                                     |
| Thêm                               | ph                                             | ų lục                                          | Xóa phụ lục Nhập lại                                                     | Lưu bản nháp                  | Hoàn thành kẽ ki     | hai >>        |               | 4                     |                                                     |
|                                    |                                                |                                                |                                                                          |                               |                      |               |               |                       | lutu ban nhan - ya hoan thanh ke                    |

## **Bước 10:** Giao diện hiện ra => Chọn **"Kết xuất XML"** => Chọn **"Nộp tờ khai"**

~

~

Chứng từ khấu trừ

Chứng từ khấu trừ

2

| Tôi cam đoan s                  | ố liệu khai trên là đúng và chịu trách phiê | ệm trước pháp luật về những số liệu đã khai.           | /                                                             |
|---------------------------------|---------------------------------------------|--------------------------------------------------------|---------------------------------------------------------------|
| N                               | IHÂN VIÊN ĐẠI LÝ THUẾ                       | Ngày 12 tháng 04                                       | 1 năm 2022                                                    |
| F                               | lọ và tên:<br>Chứng chỉ hành nghề số:       | NGƯỜI NỘP TH<br>ĐẠI DIỆN HỢP PHÁP CỦA<br>(Ký, ghi rõ h | lUÊ hoặc<br>NGƯỜI NỘP THUẾ<br>ợ tên)                          |
| Tở khai   02-1/f<br>Sửa lại Kết | BK-QIT-TNCN<br>t xuất XML Nộp tờ khai       |                                                        |                                                               |
|                                 | Đề nghị bạn ch                              | ion ket xuat XML trước khi gưi tơ khải                 |                                                               |
| <u>Bước 11:</u>                 |                                             | Nha                                                    | ập thông tin Người phụ thuộc                                  |
| Trang chủ Tải                   | khoản Kê khai thuế Lệ phi trước bạ Quy      | yết toàn thuế Đàng ký thuế                             |                                                               |
| tê khai trực tuyến Gửi tờ l     | khai quyết toán thuế Tra cứu tờ khai        |                                                        | - Chọn lần lượt phụ lục đính kèm:                             |
| Đính kẻm phụ lục                |                                             |                                                        | Chứng từ khấu trừ thuế, Chứng từ khác (CMND/CCCD, các giấy tờ |
| STT                             | Chon phu luc đính kèm                       | Chon têp dữ liêu                                       | khác,) (mỗi dòng chỉ đính kèm 1                               |

Choose Files No file chosen

Choose Files No file chosen

iế, Chứng từ các giấy tờ í đính kèm 1 file)

 Nhấn chọn: Choose Files để chọn tệp dữ liệu (đính kèm file dữ liệu gửi)

=> nhấn "Tiếp tục"

| THUE<br>Tống cục Thư<br>Nước Công Hi | É - Bộ Tài chỉnh<br>Sa Xã Hội Chủ Nghi | Ta Việt Nam             | /                            | Xin chảo: t | Ding x                                                                                                    |
|--------------------------------------|----------------------------------------|-------------------------|------------------------------|-------------|----------------------------------------------------------------------------------------------------|
| Trang chú Tai kho                    | ián Kē khai                            | i thuế Lê phi trước     | Quyết coan thuế              | Dáng ký rot | Concession of the local division of the local division of the loca |
| Kê khai trực tuyến Gửi từ khai       | quyết toán thuế T                      | Tra cứu tở khai         |                              |             |                                                                                                    |
| Xác thực nộp tờ khai                 |                                        |                         |                              |             |                                                                                                    |
|                                      | Mã số thuế                             | 03                      | / /                          |             |                                                                                                    |
|                                      | Noi nộp                                | Cục Thuế Thành phố Hồ ( | hí Minh                      |             |                                                                                                    |
|                                      | Tở khai                                | 02/QTT-TNCN - T/ khai q | uyết toán thuế thu nhập cá n | hân         |                                                                                                    |
|                                      | Loai to khar                           | Chính thức              |                              | р.<br>      |                                                                                                    |
|                                      | Ký ké kha:                             | 2020                    | Д                            |             |                                                                                                    |
|                                      | Må kiem træ                            | 18F7                    | 7 2                          |             |                                                                                                    |

**Bước 12:** Giao diện xuất hiện xác thực nộp tờ khai => Nhập **Mã kiểm tra** => nhấn "**Tiếp tục**"

|                 | Hệ thống iCanhan v3.0<br>Đăng xuất |                            |                          |                         |              |  |
|-----------------|------------------------------------|----------------------------|--------------------------|-------------------------|--------------|--|
| Trang chù       | Tài khoán                          | Kê khai thuế               | Lệ phi trước bạ          | Quyết toàn thuế         | Dàng kỹ thuế |  |
| khai trực tuyến | Gửi tở khai quyết                  | toán thuế Tra cứu t        | ð khai                   |                         |              |  |
| ác thực nộp tờ  | ( khai                             |                            |                          |                         |              |  |
|                 | ١.                                 | Mā số thuế:                |                          |                         |              |  |
|                 |                                    | Notinop<br>To khai: 02/QTT | -TNCN - Tở khai quyết to | án thuế thu nhập cá nhi | 3r           |  |
|                 |                                    | Ma OTP:                    |                          | Gửi lại OTP             |              |  |
|                 |                                    | Húy r                      | hộp Hep tục              |                         |              |  |

Nhập mã OTP do Tổng Cục Thuế gửi qua tin nhắn điện thoại => nhấn **"Tiếp tục"** 

➔ Xuất hiện thông báo nộp tờ khai thành công => HOÀN TẤT KÊ KHAI.

# THEO DÕI KẾT QUẢ QUYẾT TOÁN THUẾ

Anh/chị có thể tự tra cứu trạng thái hồ sơ của mình trên trang web: **thuedientu.gdt.gov.vn** > Đăng nhập > Tra cứu > Tra cứu QTT > Chọn mốc thời gian (là ngày nộp HS) > bấm **Tra cứu:** 

| Trang chủ Tải khoản<br>Tra cứu<br>Tra cứu hồ sơ DKT Tra cứu tở kha<br>Tra cứu đia chỉ ngân hàng | Khai thuế<br>Tra cứu QTT Tra ci                    | Nộp tờ khai l<br>ứu hõ sơ 05TH Tra cứu tờ | Lệ phi trước bạ 🛛 🔾<br>khai 02TH Tra cứu thông | uyết toàn thuế Di<br>báo Tra cứu NPT Tra cứu | ang ký thuế<br>J DKT                       |                                     | Thong bao thue                                                                                                    |
|-------------------------------------------------------------------------------------------------|----------------------------------------------------|-------------------------------------------|------------------------------------------------|----------------------------------------------|--------------------------------------------|-------------------------------------|----------------------------------------------------------------------------------------------------|
| Tra cứu > Tra cứu tờ khai                                                                       |                                                    |                                           |                                                |                                              |                                            |                                     | Quyết định về việc hoàn thuế                                                                                                 |
| Ngày gửi tờ kh                                                                                  | Tờ khaiLự:<br>Trạng tháiLự:<br>nai từ ngày" 01/03/ | a chọn<br>a chọn<br>2020                  | ♥<br>Đến ngày" 06/10/202<br>Tra Cứu            | 2                                            |                                            |                                     | Kính gửi Ông/bà:                                                                                                    |
| Cần nộp bỗ sung<br>chứng từ, bấm<br>vào ĐÂY                                                     |                                                    |                                           | 1 Trang 1/Tổng sõ 1 t                          | rang.Tổng số bản ghi                         | 1. Đi đến                                  | trang                               | Cơ quan thuế đã gửi thông báo Quyết<br>định về việc hoàn thuế, Để tải và xem nội<br>dung thông báo thuế, Ông/bà truy cập địa |
| Loại Kỳ Gửi N<br>tờ tính n phụ<br>khai thuế lục                                                 | gày gửi Tên<br>file người<br>gửi                   | Cơ quan thuế quyết<br>toán                | Địa chỉ liên hệ                                | Điện thoại                                   | Trạng<br>thái                              | Lý Chi<br>do tiết<br>từ lỗi<br>chối | chỉ <u>https://canhan.gdt.gov.vn</u> và vào chức<br>năng Tra cứu/Tra cứu thông báo hoặc                                      |
| Chinh thức 1 28                                                                                 |                                                    | ¢<br>C                                    |                                                |                                              | ETAX -<br>Đã giải<br>quyết<br>hoàn<br>thuế |                                     | truy cập vào App eTax Mobile chức năng<br>Tra cứu thông báo/Thông báo của Cơ<br>quan Thuế                                    |

→ Khi cột trạng thái hiển thị là Đã giải quyết hoàn thuế & có nhận được Quyết định hoàn thuế qua email => hồ sơ của anh/chị đã thành công.

#### <u>LƯU Ý QUAN TRONG:</u>

- Thời gian hoàn thuế phụ thuộc vào tình trạng xử lý hồ sơ của Cơ quan thuế.

- Theo quy định **chậm nhất là 40 ngày** kể từ ngày nhận được đủ hồ sơ, thủ trưởng CQT các cấp phải ban hành Quyết định hoàn thuế. Tuy nhiên không có quy định cụ thể về thời gian hoàn tiền/chuyển khoản.

➔ Mọi thắc mắc về tình trạng hồ sơ cá nhân vui lòng liên hệ trực tiếp CQT đang tiếp nhận hồ sơ, Công ty không kiểm tra được tình trạng hồ sơ của cá nhân của các bạn.

- Trường hợp hồ sơ bị sai/thiếu: CQT có thể thông báo bằng 2 cách:

- Thông báo qua trang kê khai (<u>thuedientu.gdt.gov.vn</u> > Đăng nhập > Tra cứu > Tra cứu thông báo > Chọn mốc thời gian (là ngày nộp HS lần đầu) > bấm Tra cứu.
- Hoặc CQ thuế liên hệ trực tiếp thông qua số điện thoại liên hệ đã kê khai trước đó.

- Trường hợp hồ sơ bị sai hoặc thiếu: đọc kỹ thông báo của cơ quan thuế về nội dung đang sai lệch => Để bổ sung số liệu, anh/chị thực hiện các bước tương tự như trên, lưu ý **chọn lại Loại tờ khai là "Tờ khai bổ sung"** 

| Trường hợp quyết toán thuế: | Quyết toán theo r                       | năm dương lịch                       | ~                                                  |                                                       |                                           |
|-----------------------------|-----------------------------------------|--------------------------------------|----------------------------------------------------|-------------------------------------------------------|-------------------------------------------|
| Loại tờ khai                | Tờ khai chính thú                       | °C                                   |                                                    | ~                                                     |                                           |
| Năm kê khai                 | Tờ khai bố sung                         |                                      |                                                    |                                                       |                                           |
| Từ tháng                    | 01/2021                                 | Đến tháng                            | 12/2021                                            |                                                       |                                           |
|                             | Lưu ý: Trường hợp<br>thuế thì người nộp | p người nộp thuế<br>thuế nộp hồ sơ > | thuộc diện xét gi<br>két giảm thuế đếr<br>Tiếp tục | ảm thuế do thiên tai, hỏa<br>n cơ quan thuế nơi nộp h | a hoạn, tai nạn, be<br>ìồ sơ quyết toán t |
|                             |                                         |                                      |                                                    |                                                       | •                                         |

## Các tra cứu MST Người phụ thuộc

#### Bước 1: Tải app eTax Mobile

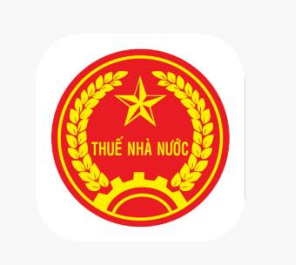

- Hệ điều hành IOS: <u>Tại đây</u>
- Hệ điều hành Android: Tại đây

Bước 2: Đăng ký và đăng nhập vào app, chọn mục Tra cứu NPT

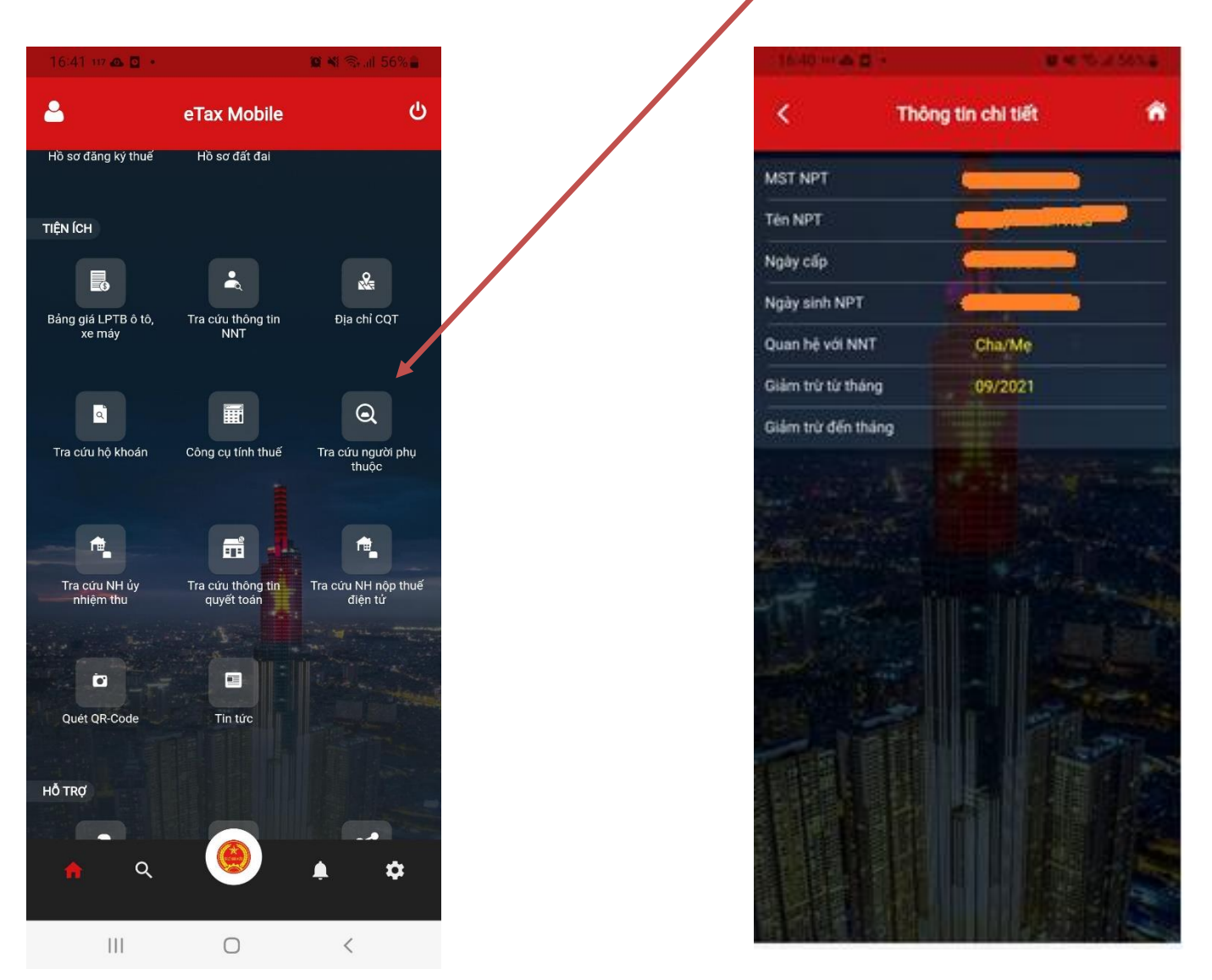